## Ohjeet Epsun sähköpostilistalle liittymiseen.

Tee huolellisesti kaikki tässä ohjeessa esitetyt vaiheet listalle liittymiseksi.

- 1. Painettuasi "liity" –nappulaa, avautuu selaimeen toinen sivu (Kuva 1). Varmista että osoitteesi on oikea.
- 2. Klikkaa ruutua "I'm not a robot"
- 3. Klikkaa vihreää painiketta "Confirm Email Address"

| Groupsio             | Q Find or Create a Group                                                                                                    | i Help                      | 🞝 Log In                           | 💄 Sign Up         |
|----------------------|----------------------------------------------------------------------------------------------------|-----------------------------|------------------------------------|-------------------|
| 🞢 Home               | epsu@groups.io                                                                                                    |                             |                                    |                   |
|                      | Thank you for your interest in joining epsu@groups.io. To complete your membership in this group you must either Log In or tell us your email address below.<br>If you are already a member of epsu@groups.io, Log In to access the group.                  |                             |                                    |                   |
|                      | Email Address<br>erkki.esimerkki@sahkoposti.fi                                                                                                    |                             |                                    |                   |
|                      | I'm not a robot                                                                                                    |                             |                                    |                   |
|                      | By clicking on "Confirm Email Address" below, you are agreeing to the Terms of Service and the Privacy Policy. Your personal Groups to in accordance our Privacy Policy for the purpose of offering or providing you our services, and to keep you informer | information<br>d on our new | will be process<br>s in connectior | ed by<br>with our |
|                      | Services. You may request to access, correct, or delete your personal information, and you have a right to data portability, in the Confirm Email Address.                                                                                                  | ne conditions               | set out in our                     | Privacy Policy.   |
| About Features Prici | ng Updates Terms Help 💓                                                                                                    |                             | © :                                | 2021 Groups.io    |

Kuva 1. Kuvaan merkitty punaisella klikattavat kohdat

- 4. Saat sähköpostiisi kaksi sähköpostia. Lähettäjältä <u>epsu@groups.io</u> saamassasi tervetuloviestissä on ohjeita listan käytöstä suomeksi (ja englanniksi).
- 5. Toisen sähköpostin "[epsu] Confirm your email address" saat englanniksi. Sinun on vielä vastattava tähän viestiin (tyhjä viesti riittää), jotta pääset listalle (Kuva 2).
- 6. Saat vielä kolmannen viestin, varmistukseksi listalle päästyäsi, tähän ei tarvitse vastata.
- 7. Nyt voit lähettää listalle viestejä osoitteeseen epsu@groups.io
- 8. Jos haluat poistua listalta, lähetä viesti osoitteeseen epsu+unsubscribe@grouops.io

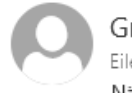

Groups.io <noreply@groups.io> Eilen, 19.29 Näsi Roope &

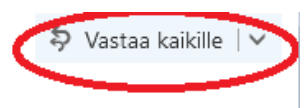

Toimet

Hello,

Thank you for your interest in the <u>https://groups.io/g/epsu</u> group at Groups.io. If you did not request or do not want to join epsu@groups.io, please ignore this message.

If you only want to send and receive messages from epsu@groups.io, reply to this email to confirm your email address and activate your membership.

- · Messages will be sent to you at roope.nasi@maanmittauslaitos.fi
- Send messages to epsu@groups.io

If you want to use the resources and read messages on the website, please click on the link below to confirm your email address, set up a password, and choose other subscription settings:

Confirm account

Cheers, The Groups.io Team

Kuva 2. Saat tälläisen sähköpostiviestin. Lähetä viesti takaisin sen lähettäjälle vahvistaaksesi rekisteröitymiseksi eli vastaa viestiin (punainen ympyrä) Viestiin ei tarvitse kirjoittaa mitään. Huom näkymä on erilainen eri sähköpostipalveluissa.